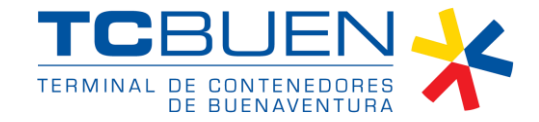

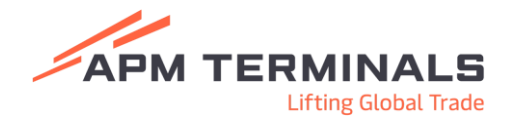

# Instructivos para Lineas Naviera y Agentes Marítimos

## Proceso de Solicitud de Solicitudes de Servicios a la Carga:

1. Al ingresar al portal Easyport, deberá desplegar el menú de Solicitudes en donde encontrará la opción de Servicios y deberá dar clic en nueva solicitud:

| 1.0710 |
|--------|
| DBSER  |
|        |
|        |
| •      |
|        |
|        |

2. Se despliega menú según el tipo de categoría a utilizar:

| APM TERMINALS                                                 | × |   |                           | -Agente Maritima 🗸 - Cen | rar Sesión (* |
|---------------------------------------------------------------|---|---|---------------------------|--------------------------|---------------|
| <ul> <li>Solicitudes</li> <li>Servicios</li> </ul>            | • |   | Solicitud de servicios ** |                          |               |
| <ul> <li>Ruiso de llegada</li> <li>Llenado de Cafe</li> </ul> |   |   | - Selecciona una opción   | Sub tipo de solicitud    | *             |
| Facturación                                                   | ÷ | L | Export<br>Import          | CANO                     | 2LAR          |
| <ul> <li>Pre-avisos</li> </ul>                                | • |   |                           |                          |               |

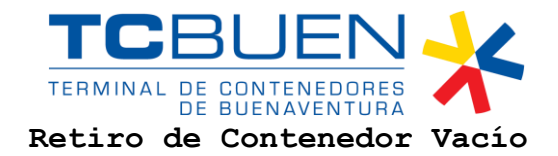

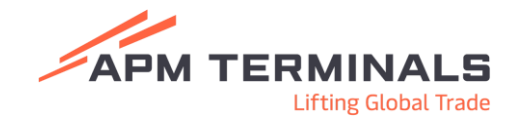

1. El agente marítimo o línea naviera podrá realizar el retiro de contenedores vacíos posterior al desconsolidado, vaciado, retiro a solicitud del cliente o retiro para abastecimiento de patios externos, debe relacionar NIT de la empresa de transporte autorizada para el retiro y el contenedor especifico o relacionar múltiples contenedores:

| APM TERMINALS                                                                                                    | × | - Agente                                                                                                    | Maritime 🗸 | Cerrar Sesión (# |
|----------------------------------------------------------------------------------------------------|---|----------------------------------------------------------------------------------------------------|------------|------------------|
| <ul> <li>Solicitudes</li> <li>Servicios</li> <li>Aviso de llegada</li> <li>Llenado de Cafe</li> <li>Facturación</li> <li>Pre-avisos</li> </ul> | • | Solicitud de servicios **                                                                                                    |            | •                |
|                                                                                                    |   | DPCONES         ISO CODE         CONTRINER         LINE         PRE-HOND           Sin Flass         Sin Flass         Riss por pågina.         5 +           Observaciones         Sin Flass         Sin Flass         Sin Flass | D-0 or 0   | <                |

Posteriormente, la empresa de transporte asignada tomará cita.

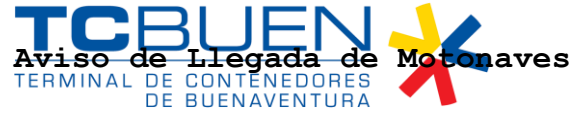

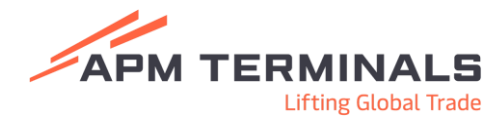

1. El agente marítimo o línea naviera debe dar clic en Aviso de Llegada para registrar una Nueva Solicitud, podrá buscar o digitar la motonave en la lista desplegable y dar clic en el botón Buscar para que aparezcan el número de manifiesto Formulario 1165 de la Dirección de Impuestos y Aduanas Nacionales (DIAN):

| APM TERMINALS                                      | × |                          |          |            |             | Agente Maritono 🗸 Cerrar Sesión 🖬                                    |
|----------------------------------------------------|---|--------------------------|----------|------------|-------------|----------------------------------------------------------------------|
| Selectudes                                         | • | AVISO LLEGADA (Motonave) |          |            |             | + мыли зоцятью                                                       |
| Aviso de llegada     Lienado de Cafe               |   | NO" SOLICITUD            | MOTONAVE | NUMERO FLC | NUMERO MTY  | FECHARVISO LLEGADA                                                   |
| Facturación                                        | - |                          |          |            |             |                                                                      |
| <ul> <li>Pre-avisos</li> </ul>                     | • |                          |          |            |             | Filas por plagina $_{32}$ $_{\rm W}$ $~$ 1–3 de 3 $~$ $_{\rm C}$ $>$ |
|                                                    |   |                          |          |            |             |                                                                      |
| APM TERMINALS                                      | × |                          |          |            |             | Agente Mariteno 🗸 – Cervar Sessio 🚺                                  |
| <ul> <li>Solicitudes</li> <li>Servicios</li> </ul> | • | Registrar solicitud      |          |            |             |                                                                      |
| <ul> <li>Aviso de llegada</li> </ul>               |   | * campos obligatorios    |          |            |             |                                                                      |
| <ul> <li>Lienado de Cafe</li> </ul>                |   | Seleccione una motonave  |          | -          | NUMERO 1165 | Q BUSCH                                                              |
| <ul> <li>Facturación</li> </ul>                    | - | Fecha y Hora llegada     |          |            |             |                                                                      |
| <ul> <li>Pre-avisos</li> </ul>                     | • |                          |          |            |             | X CANCELAR                                                           |
|                                                    |   |                          |          |            |             |                                                                      |

2. Una vez se encuentre relacionada la información, debe dar clic en guardar para que quede realizado el registro de Aviso de Llegada de Motonave:

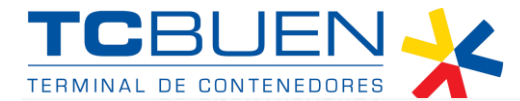

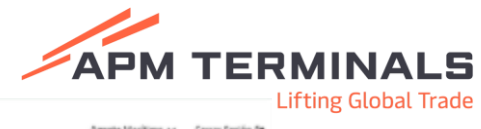

| APM TERMINALS                                           | × |                          |                  |                 |            | Agente Maritimo 🛩 🛛 Cerrar Sesión (🖲 |
|---------------------------------------------------------|---|--------------------------|------------------|-----------------|------------|--------------------------------------|
| Solicitudes                                             | * | AVISO LLEGADA (Motonave) |                  |                 |            | + MJEW SOUCTLD                       |
| <ul> <li>Servicios</li> <li>Aviso de llegada</li> </ul> |   | N0* SOLICITUD            | MOTONAVE         | NUMERO FLC      | NUMERO MTY | FECHA AVISO LLEGADA                  |
| Lienado de Cafe                                         |   | 301                      | KOTA MANDANILLO  | 16575015264735  |            |                                      |
| <ul> <li>Facturación</li> </ul>                         | - | 229                      | WAN HAL 625      | 116575215185611 |            |                                      |
| <ul> <li>Pre-avisos</li> </ul>                          |   | 262                      | KOTA MRAETANILLO | 116575015264735 |            |                                      |
|                                                         |   |                          |                  |                 |            | Filas por página: 10 + 1-3 de 5 < >  |
|                                                         |   |                          |                  |                 |            |                                      |

## Llenado de café

1. Para realizar la solicitud de llenado de café, la línea naviera o el agente marítimo, ingresará al botón de Llenado de Café y realizar una Nueva Solicitud:

| APM TERMINALS                                      | × |                                                                                            |             | - Agente Maritimo 🗸 | Cerrar Sesión (+ |
|----------------------------------------------------|---|--------------------------------------------------------------------------------------------|-------------|---------------------|------------------|
| <ul> <li>Solicitudes</li> <li>Servicios</li> </ul> | • | Registrar solicitud                                                                        |             |                     |                  |
| Aviso de llegada     Lienado de Cafe               |   | * campos obligatorios  Selecter un instance  - Selectora una motorave  MARPOX LONDENA 871W | NUMERO 1165 | Q auscae            |                  |
| <ul> <li>Facturación</li> </ul>                    | • | MAERSK LONDRINA - 422W                                                                     |             |                     |                  |
| <ul> <li>Pre-avisos</li> </ul>                     | ÷ | DUMMY - DUMMY                                                                              |             | X CANCELAR          | GUARDAR          |
|                                                    |   | WAN HAI 625 - W005                                                                         |             |                     |                  |
|                                                    |   | WAN HAI 373 - 005W                                                                         |             |                     |                  |
|                                                    |   | YM XPRESS - DB6W                                                                           |             |                     |                  |
|                                                    |   | WRN HAI 621 - W018                                                                         |             |                     |                  |
|                                                    |   | KDTA, CAHAYA - 087W                                                                        |             |                     |                  |

| TCR                                  |               |               |        |         |       |        |       |     |    |               | /               |                |                 |                   |
|--------------------------------------|---------------|---------------|--------|---------|-------|--------|-------|-----|----|---------------|-----------------|----------------|-----------------|-------------------|
| APM TERMINALS X                      |               |               |        |         |       |        |       |     |    | 031           | 900606944 - Ago | nte Maritimo 🤜 | Cerrar Sesión D | ting Global Trade |
| Solicitudes     Servicios            | Llenado de Ca | afé           |        |         |       |        |       |     |    |               |                 | + NLEVA        | IOLICITUD       |                   |
| Aviso de llegada     Lienado de Cafe | OPCIONES      | NO. SOLICITUD | ESTADO | BODKING | BUQUE | LINEAN | AVERA | PDD | м7 | NT EXPENDIDOR |                 | CANTIDAD       | n               |                   |
| Facturación     Fre-avisos           |               |               |        |         |       | 211122 |       |     |    | Filas         | porpágina 10 .  | 0-0 de 0       | •               |                   |
|                                      |               |               |        |         |       |        |       |     |    |               |                 |                |                 |                   |
|                                      |               |               |        |         |       |        |       |     |    |               |                 |                |                 |                   |

- 2. Se despliega el formulario virtual para realizar la solicitud de llenado de contenedores de café, en donde diligenciará la información pertinente:
- 3. Tendrá opción para creación de lotes con descripciones mínimas para registrar dando clic en la opción Añadir y dar clic en la opción crear:

| Castildad de conterestores      | Durantes             |                     | Tina da ancian      |                |  |  |  |
|---------------------------------|----------------------|---------------------|---------------------|----------------|--|--|--|
| 1<br>Adicional                  | Desecantes           |                     | Libo na admibo      |                |  |  |  |
| BL Master Q                     | Cantidad Total de BL |                     | Peso Total de DL    |                |  |  |  |
| Cantidad por Contenedor         | Peso por Contenedor  |                     | Papel de proteccion | *              |  |  |  |
| Modo de llenado 👻               | Crossdocking         |                     | Instrucciones       |                |  |  |  |
| AÑADIR                          |                      |                     |                     |                |  |  |  |
| BL cantidad de carga Peso total | Modo de relleno      | Papel de proteccion | Cruce de fronteras  | Instrucciones  |  |  |  |
|                                 |                      |                     |                     | CANCELAR CREAR |  |  |  |

Datos

4. Al finalizar el diligenciamiento del formulario, debe dar clic en el botón Guardar para que la solicitud de llenado de café se encentre en turno de revisión:

| TC         | BL            |            | ~                 |       |               |       |    | APM TERMINALS                       |
|------------|---------------|------------|-------------------|-------|---------------|-------|----|-------------------------------------|
| Llenado de | Café          |            |                   |       |               |       |    | + NUEXA SOLICITLD                   |
| OPCIONES   | NO. SOLICITUD | ESTADO     | BOOKING           | BUQUE | LÍNEA NAVIERA | POD   | NT | NIT EXPENDIOR CANTIDAD P            |
| ۲          | 4602          | © APROBADO | BKLLENADOCAFEIMAR | 103   | MAE           | PECLL |    | 1 2                                 |
| 1          |               |            |                   |       |               |       |    | Filas per página: 10 w 1−1 de 1 < > |

Estados de las solicitudes de Llenado de Café:

Pendiente de aprobación: Indica que la solicitud se encuentra en turno de revisión
Devuelta: Indica que deberá corregir la solicitud de acuerdo con indicaciones expuestas por el equipo de Operaciones
Rechazada: Indica que la solicitud se encuentra cancelada y deberá realizar una nueva solicitud
Aprobada: Indica que la solicitud de servicio se encuentra programada para ejecutarse

#### Proceso de Facturación:

1. El agente de marítimo o Línea Naviera, tendrá la opción de validar el estado de cuenta de las facturas o draft generados por cada cliente o a su nombre:

| TCR                               |                        |       |                 |                                            |                                          |                   |                                 |
|-----------------------------------|------------------------|-------|-----------------|--------------------------------------------|------------------------------------------|-------------------|---------------------------------|
| APM TERMINALS X                   |                        |       |                 |                                            | i - Linea Naviero (Consignatorio) 🛩 — Gr | evar Sesión (+    | RMINALS<br>Lifting Global Trade |
| Solicitudes                       | Generación de Facturas |       |                 |                                            |                                          |                   | -                               |
| Facturación     Fortado de Ouerta | Seleccionar            |       |                 |                                            |                                          | -                 |                                 |
| Generación de Facturas            | Tipo                   |       | *               | BL Master / Booking / Contenedor / BL Item |                                          |                   |                                 |
| <ul> <li>Pre-avisos</li> </ul>    |                        |       |                 |                                            |                                          | ERAR              |                                 |
|                                   | ld Draft Moneda        | Monto | NT              | Razón Social                               | Fecha Greación 0                         | letaile           |                                 |
|                                   |                        |       | Resultados no e | ncontrados                                 |                                          |                   |                                 |
|                                   |                        |       |                 |                                            | Fitas por página: 10 w 1-1 de 1          | $\hookrightarrow$ |                                 |
|                                   |                        |       |                 |                                            |                                          |                   |                                 |

2. Debe dar clic en la lista desplegable para seleccionar la razón social y NIT a consultar los Draft para su revisión:

| Generación de F | acturas |            |          |                                              |                                    |
|-----------------|---------|------------|----------|----------------------------------------------|------------------------------------|
| Seleccionar     |         |            |          |                                              |                                    |
| Tipo            |         |            |          | * BL Master / Booking / Contenedor / BL Item |                                    |
|                 |         |            |          |                                              | GENERAR                            |
| ld Draft        | Moneda  | Monto      | NT       | Razón Social                                 | Fecha Creación Detalle             |
| 139949          | COP     | 252,952.00 | 11395000 | WAN HAI LINES LTD.                           | 27/02/2025 03:55:25                |
|                 |         |            |          |                                              | Rias por página: 10 ↔ 1-1 de 1 < > |

3. El Draft es abierto en formato PDF en la opción de detalle, debe dar clic en el icono en forma de ojo:

| ld Draft | Moneda | Monto      | NIT      |                    | Razón Social | Fecha Creación                  | Detaile             |
|----------|--------|------------|----------|--------------------|--------------|---------------------------------|---------------------|
| 139949   | COP    | 252,952.00 | 11395000 | WAN HAI LINES LTD. |              | 27/02/2025 03:55:25             | Θ                   |
|          |        |            |          |                    |              | Filas por página: 10 🐱 1-1 de 1 | $\langle - \rangle$ |

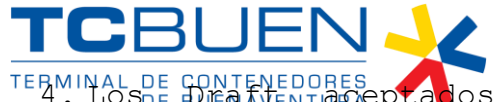

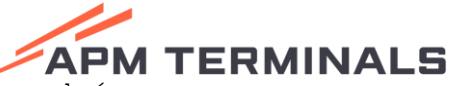

4. LOSDE DE TREDORES prados se convertirán en facturas electrónicas que podrán paganseg Global Trade consultándolas en la opción Estado de Cuentas, pero los Draft rechazados llegarán al equipo de Billing internamente para ser revisados, posteriormente se habilitará nuevamente el Draft corregido para que sea aceptado:

Estado de Cuenta

| Sala | ccionar   |          |            |          |                         |                     |              |    |              |                        |             |         | Ŧ |
|------|-----------|----------|------------|----------|-------------------------|---------------------|--------------|----|--------------|------------------------|-------------|---------|---|
| FAC  | TURAS PER | NDIENTES | FACTURAS P | AGADAS N | IOTAS CRÉDITO PENDIENTE | NOTAS CRÉDITO REINI | TEGRADAS     |    |              |                        |             |         |   |
|      |           |          |            |          |                         |                     |              |    |              |                        |             |         |   |
|      |           | id Draft | ld Final   | ld Dian  | Moneda                  | Monto               |              | NT | Razón Social | Fecha Creación         | r           | Detaile |   |
|      | C 2       | 153854   | 1408       | 6192     | COP                     |                     | 33,140.00    |    |              | 05/04/2025 15:43:07    | e           | .2      |   |
|      | 2         | 153852   | 1405       | 6190     | COP                     |                     | 68,641.00    |    |              | 08/04/2025 15:37:31    | e           | 0       |   |
|      | D 2       | 253853   | 1407       | 6191     | COP                     |                     | 308,652.00   |    |              | 08/04/2025 15:37:31    | e           | ) []    |   |
|      | D 2       | 253846   | 1400       | 6184     | COP                     |                     | 176,932.00   |    |              | 08/04/2025 15:07:30    | e           | ) C     |   |
|      | 2         | 153845   | 1401       | 6185     | COP                     |                     | 51,759.00    |    |              | 08/04/2025 15:07:30    | e           | ) C     |   |
|      | 2         | 253817   | 1406       | 6189     | CDP                     |                     | 110,194.00   |    |              | 08/04/2025 11:12:34    | G           | ) C     |   |
|      | 2 Z       | 253519   | 1199       | 5986     | CDP                     |                     | 336,014.00   |    |              | 01/04/2025 15:03:50    | G           | • 2     |   |
|      | D 2       | 253517   | 1798       | 5984     | COP                     |                     | 95,992.00    |    |              | 01/04/2025 15:02:02    | G           | • 2     |   |
|      | □ 2       | 253518   | 1197       | 5985     | COP                     |                     | 741,821.00   |    |              | 01/04/2025 15:02:02    | G           | • 2     |   |
|      | 2         | 253515   | 1196       | 5983     | COP                     |                     | 1,484,229.00 |    |              | 01/04/2025 13:52:13    | G           | • 🖸     |   |
|      |           |          |            |          |                         |                     |              |    |              | Filas por página: 10 × | 1-10 de 170 | <       |   |

**Nota:** Las facturas generadas pueden ser pagadas mediante PSE seleccionando la factura o facturas deseadas y dando clic en el botón REALIZAR PAGO, el cual se activa en color naranja una vez es seleccionada la facturación.

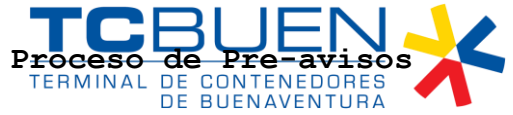

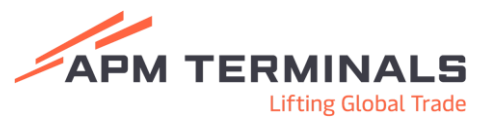

El agente marítimo o Línea Naviera, tendrá la opción Pre-avisos para realizar ingreso de información de contenedores objeto de ingreso a la terminal portuaria en calidad de vacíos y consultar los bookings creados mediante archivos EDI enviados mediante FTP:

| APM TERMINALS X                                      | - Agente Maritono 🗸 🛛 Centar Sesión 🗘 |
|------------------------------------------------------|---------------------------------------|
| <ul> <li>Solicitudes</li> </ul>                      |                                       |
| • Facturación 👻                                      |                                       |
| Pre-avisos                                           |                                       |
|                                                      |                                       |
| <ul> <li>Preaviso contenedores<br/>vacios</li> </ul> |                                       |
| <ul> <li>Consulta de Booking</li> </ul>              |                                       |

### Preaviso de Contenedores Vacíos

1. Al contar con los contenedores anunciados mediante archivo EDI COPARN vía FTP, el agente marítimo o línea naviera podrá realizar asignación de una nueva empresa de transporte a los contenedores:

| Preaviso de contenedores vacios |          |            |              |          |       |             |                       |                    |             |           |
|---------------------------------|----------|------------|--------------|----------|-------|-------------|-----------------------|--------------------|-------------|-----------|
| NITE                            | MPRESA   |            |              | Q        |       |             |                       |                    | C RECENSE T | BANSPORTE |
|                                 | OPCIONES | BODIENG    | CONTAINER    | 150 C00E | VSIT  | VESSEL NAME | EMPRESA DE TRANSPORTE |                    |             |           |
|                                 | ×        | 9999999999 | SEKU4031764  | 4561     | DUMMY | DUNMY       |                       |                    |             |           |
|                                 | ×        | 90000000   | 585J/(577805 | 2261     | DUMMY | DUMMY       | 8909013215            |                    |             |           |
|                                 | ×        | 90000000   | 5851/2217251 | 2261     | DUMMY | DUMMY       | 8603405761            |                    |             |           |
|                                 | ×        | 9999999999 | 3851/5322509 | 45G1     | DUMMY | DUMMY       | 8909015215            |                    |             |           |
|                                 | ×        | 9999999999 | Y5MU6363295  | 4501     | DUMMY | DUMMY       | 8909013215            |                    |             |           |
|                                 |          |            |              |          |       |             |                       | Flas por página: 5 | v 1-5 de 8  | $\sim$    |

2. Debe diligenciar el NIT de la nueva empresa de transporte y dando clic en el icono de la lupa y seleccionar el contenedor o contenedores objeto de cambio de la empresa de transporte y dar clic en Asignar Transporte:

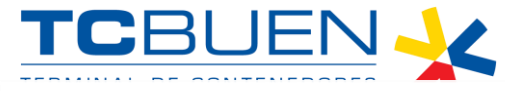

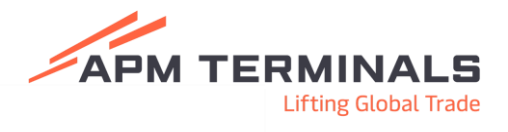

Preaviso de contenedores vacios

| NT DUPRESA Q        |                                                                                                    |           |             | Q        |       |             | S ASIG                | G ASIGNAR TRANSPORTE |      |        |  |
|---------------------|----------------------------------------------------------------------------------------------------|-----------|-------------|----------|-------|-------------|-----------------------|----------------------|------|--------|--|
| NOMB                | RESULTADOS DE BUSQUEDA: 8909013215<br>INIBRE DE EMPRESA: EDUARDO BOTERO SOTO S.A.<br>INRECCIÓN DE EMPERSA: AC 7 NO 4 72 |           |             |          |       |             |                       |                      |      |        |  |
|                     | OPCIONES                                                                                                    | BOOKING   | CONTAINER   | ISD CODE | VISIT | VESSEL NAME | EMPRESA DE TRANSPORTE |                      |      |        |  |
|                     | ×                                                                                                    | 991991999 | SEKU4031744 | 45G1     | DUMMY | DUMMY       |                       |                      |      |        |  |
|                     | ×                                                                                                    | 999999999 | SEGU/377805 | 2261     | DUMMY | DUMMY       | 8909013215            |                      |      |        |  |
|                     | ×                                                                                                    | 993993993 | SEQU2217231 | 2263     | DUMMY | DUMMY       | 8600405761            |                      |      |        |  |
|                     | ×                                                                                                    | 999999999 | SEGU5322009 | 4561     | DUMMY | DUMMY       | 8909013215            |                      |      |        |  |
|                     | ×                                                                                                    | 993993999 | YMMU6363295 | 4561     | DUMMY | DUMMY       | 8909013215            |                      |      |        |  |
| 1 fila seleccionada |                                                                                                    |           |             |          |       |             |                       | 5 * 1-5              | de 8 | $\sim$ |  |

Al realizar el cambio o asignación, la nueva empresa de transporte podrá tomar cita.

## Consulta de Bookings:

1. El agente marítimo o línea naviera, podrá visualizar las reservas anunciadas mediante archivo EDI COPARN enviado mediante FTP:

| TCRI                                                                                                    |                                  |                                                          |     |
|----------------------------------------------------------------------------------------------------|----------------------------------|----------------------------------------------------------|-----|
| APM TERMINALS X                                                                                                |                                  | -Agente Maritime 🗸 Genera Sessie 🕻 KMINA<br>Lifting Glob | ALS |
| <ul> <li>Solicitudes</li> <li>Facturación</li> </ul>                                                           | Consulta de Booking              |                                                          |     |
| Pre-avisos     Pre-aviso contenendores     export     Preaviso contenedores     vacios     Consulta de Booking | Vesael Visit * * Linea naviera * | ETA*<br>Ne estudie<br>Booking *<br>COOLCTAR ROOKING      |     |

2. Debe seleccionar en la lista desplegable la opción de Vessel Visit para seleccionar la motonave, se diligenciará automáticamente el campo ETA:

|   | Consulta de Booking                          |                               |          |
|---|----------------------------------------------|-------------------------------|----------|
|   | Viscul Vist*<br>MAERSK SAN CHRISTOBAL - 507W | <sup>ETA+</sup><br>04-03-2025 |          |
| l | Una natura"                                  | No editable<br>Booking *      |          |
|   | SEA                                          |                               |          |
| L | KSD CMA                                      | CONLIL THE ROOKING            | <u>.</u> |
|   | MAE                                          |                               |          |

Nota: Se selecciona lista del campo línea naviera en caso de que sea un agente marítimo que administra más de una línea naviera.

3. Digitar la reserva y dar clic en Consultar Booking.

Estados de Consulta de Booking:

Reserva Existe: La reserva se encuentra activa.

Reserva existe y está siendo usada por una agencia de aduanas: La reserva se encuentra activa y se encuentra en uso de preaviso de contenedores por una agencia de aduanas. Reserva No Existe: La reserva se encuentra inactiva o no existe.

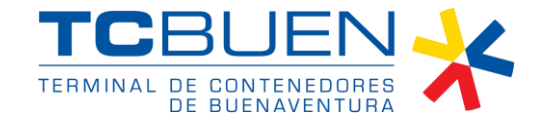

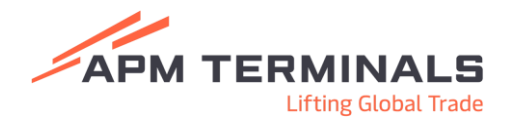

 Sociedad Portuaria Terminal de Contenedores de Buenaventura S.A. Carrera 28 A #7 – 152 Barrio Inmaculada Vía alterna Interna,
 Buenaventura, Colombia.

 Tels: (+57) (602) 24 10240 – 2410241Fax (+57) (602) 2410240 EXT 144
 +57 318 243 4779 +57 318 354 6445 +57 317 221 6306

 www.tcbuen.com
 State 1000 - 2000 - 2000 - 2000 - 2000 - 2000 - 2000 - 2000 - 2000 - 2000 - 20000 - 2000 - 2000 -

FOR-GGG-016

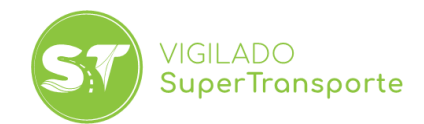